## HOW TO USE THE SWAP FEATURE TO WAITLIST A PREFERRED COURSE IN YOUR ENROLLMENT SHOPPING CART

- 1. Sign-in to my.pitt.edu with your university credentials (username and password) and search for Student Center.
- 2. Next, click on **MAIN MENU**, then **SELF-SERVICE** and then **STUDENT CENTER** in the upper left-hand corner.

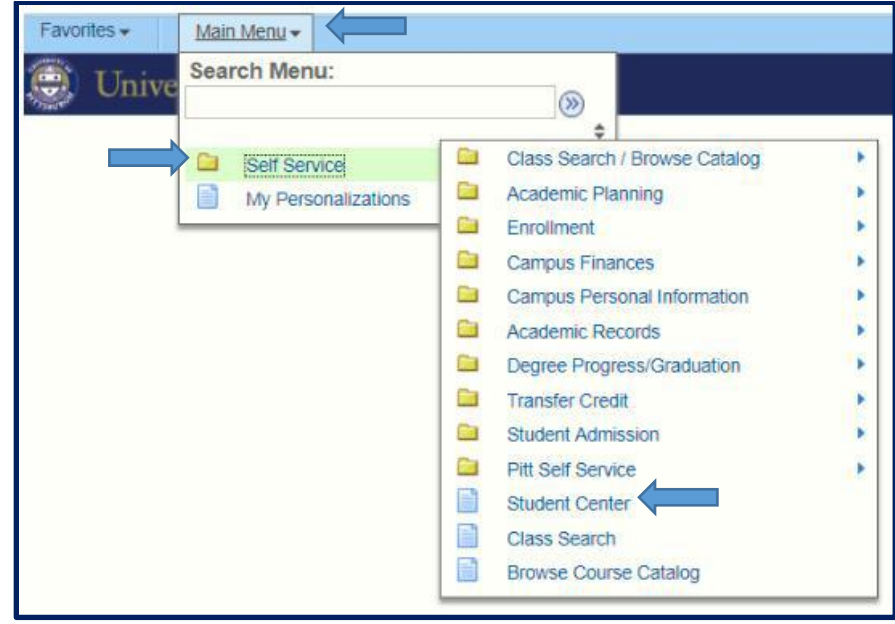

3. Once in your STUDENT CENTER, click on ENROLL listed to the left of your current schedule.

| 🛞 University of H            | Pitts  | burgh                           |                                                          |                                                                               | Home Add to Favorites    | Sign out |
|------------------------------|--------|---------------------------------|----------------------------------------------------------|-------------------------------------------------------------------------------|--------------------------|----------|
| Favorites Main Menu > Self S | ervice | > Student Center                |                                                          |                                                                               |                          |          |
|                              |        |                                 |                                                          | 🔁 New Window 📍 H                                                              | elp 🛛 📝 Personalize Page | http 🔨   |
|                              |        |                                 |                                                          |                                                                               |                          |          |
| Academics                    |        |                                 |                                                          | SEARCH FOR CLASSES                                                            |                          |          |
|                              | B.D    | eadlines 🔲 URL                  |                                                          |                                                                               |                          |          |
| Plan<br>Enroll               | This   | Week's Schedule                 |                                                          | V Holds                                                                       |                          |          |
| My Academics                 |        | Class                           | Schedule                                                 | No Holds.                                                                     |                          |          |
| Mid-Term Grades              | B      | ENGLIT 0562-1040<br>LEC (11036) | MoWe 4:30PM -<br>5:45PM<br>216 Cathedral of<br>Learning  | To Do List                                                                    |                          |          |
|                              | 8      | NUR 0002-1080<br>CLN (14084)    | We 9:00AM -<br>11:55AM<br>227 Victoria Building          | Enrollment Dates                                                              |                          |          |
|                              | 8      | NUR 0012-1070<br>LEC (14081)    | TuTh 4:00PM -<br>5:15PM<br>120 Lawrence Hall             | Enrollment Appointment<br>You may begin enrolling for the                     |                          |          |
|                              | 8      | PEDC 0026-1030<br>CLB (10632)   | MoWe 1:30PM -<br>2:25PM<br>POOL Trees Hall               | Spring Term 2016-2017<br>Academic Term session on<br>November 3, 2016 9:15AM. |                          |          |
|                              | 2      | RELGST 0105-1050<br>LEC (18014) | TuTh 1:00PM -<br>2:15PM<br>132 Chevron Science<br>Center | Advisor                                                                       |                          |          |
|                              | 8      | RELGST 0505-1020<br>LEC (20781) | TuTh 2:30PM -<br>3:45PM<br>342 Cathedral of<br>Learning  | Sybil Streeter<br>details                                                     |                          |          |
|                              |        |                                 | weekly schedul                                           | Book Ctr -PIT Campus                                                          |                          |          |
|                              |        |                                 | enrollment shopping car                                  | Book off TTT Sumpus                                                           |                          |          |
|                              |        |                                 |                                                          | Textbooks - Pittsburgh Campus                                                 |                          |          |
|                              |        |                                 |                                                          |                                                                               |                          |          |

4. Choose the term if applicable.

| 🛞 University of H            | Pittsburgh              |                           |                  | Home | Add to Favorites | Sian out |
|------------------------------|-------------------------|---------------------------|------------------|------|------------------|----------|
| Favorites Main Menu > Self S | ervice > Student Center | > Enrollment: Add Classes | 1                |      |                  |          |
| ( freeze                     | Dier                    | qo to                     |                  |      |                  |          |
| search                       | Plan                    | Enroll                    | my Academics     |      |                  |          |
| Add Classes                  | arop                    | swap edit                 | term information |      |                  |          |
|                              |                         |                           | 1-2-3            |      |                  |          |
| Select Term                  |                         |                           |                  |      |                  |          |
|                              |                         |                           |                  |      |                  |          |
| Select a term then select    | Continue.               |                           |                  |      |                  |          |
| Term                         | Career                  | Institution               |                  |      |                  |          |
| Fall Term 2016-2017          | Undergraduate           | University of Pittsburgh  |                  |      |                  |          |
| Spring Term 2016-2017        | Undergraduate           | University of Pittsburgh  |                  |      |                  |          |
|                              |                         |                           |                  |      |                  |          |
|                              |                         | CONTINUE                  |                  |      |                  |          |
| Soarch Dian Enroll My Ad     | radomics                |                           |                  |      |                  |          |
| My Class Schedule Add Drop   | Swap Edit Term Inform   | nation                    |                  |      |                  |          |
| go to 🗸 📎                    |                         |                           |                  |      |                  |          |

5. From your **SHOPPING CART**, click on the **SWAP** tab up at the top.

| 🛞 University of Pittsburgh                                                                                                    | Home Add to Favorites Sign out |
|----------------------------------------------------------------------------------------------------|--------------------------------|
| Favorites Main Menu > Self Service > Student Center > Enrollment: Add Classes                                                                                                    |                                |
| go to Image: Search Plan Enroll My Academics   my class schedule add drop swap edit term information   Add Classes Image: Search Image: Search | ^                              |
| Open Closed 🛆 Wait List                                                                                                    |                                |
| Add to Cart: Spring Term 2016-2017 Shopping Cart                                                                                                    |                                |
| Enter Class Nbr Your enrollment shopping cart is empty   Find Classes •   • Class Searc •                                                                                                    |                                |
| ○ My Planner<br>search                                                                                                    |                                |

6. Select a class to **SWAP** from the drop-down menu provided, and then click the search button to look up the course you want to get into. *Tip:* It is always best to get enrolled in your alternate coursework first and then immediately afterward, set the **SWAP** up for the course you really hope to get into.

| Search                                        | Plan                 | Enroll              |           | My Academics     |
|-----------------------------------------------|----------------------|---------------------|-----------|------------------|
| my class schedule add                         | drop                 | swap                | edit      | term information |
| Swap a Class                                  |                      |                     |           |                  |
| 1. Select a class to swap                     |                      |                     |           |                  |
| Select the class you wish to swa with.        | p then select the cl | ass you wish to rep | lace it   |                  |
| Spring Term 2016-2017   Undergr<br>Pittsburgh | aduate   University  | of change te        | rm        |                  |
| Swap This Class                               |                      |                     |           |                  |
| Select from your schedule                     | ENGLIT 1645: CRI     | TL APPRCH TO CHILE  | REN'S LIT | $\sim$           |
| With This Class                               |                      |                     |           |                  |
| Search for Class                              | Class Search         | ~                   | search    |                  |
| Select from Shopping Cart                     | OR                   | ×                   | select    |                  |
| Enter Class Nbr                               | enter                |                     |           |                  |
| My Spring Term 2016-2017 C                    | lass Schedule        |                     |           |                  |

7. In this example ENGLIT 1645 has been chosen to SWAP with a waitlisted course - HPS 0613.

| Swap a Class                 |                                                            |
|------------------------------|------------------------------------------------------------|
| Enter Search Crit            | eria 1-2-3                                                 |
| Search for Classes           |                                                            |
| University of Pittsburgh   S | pring Term 2016-2017                                       |
| Select at least 2 search cr  | iteria. Select Search to view <u>yo</u> ur search results. |
| ♥ Class Search               |                                                            |
| Subject                      | select subject HPS History and Phil of Science             |
| Course Number                | is exactly V 0613                                          |
| Course Career                | <b>v</b>                                                   |
|                              | Show Open Classes Only                                     |
| ,                            | Open Entry/Exit Classes Only                               |
| ✓ Additional Search Crit     | eria                                                       |
| Meeting Start Time           | greater than or equal to                                   |
| Meeting End Time             | less than or equal to                                      |
| Days of Week                 | include only these days                                    |
|                              | MonTuesWedThursFriSatSun                                   |
| Instructor Last              | begins with V                                              |
| Class Nbr                    |                                                            |
| Course Keyword               |                                                            |
| Minimum Units                | greater than or equal to 🗸                                 |

8. As you can see, the **HPS 0613 Lecture** on Monday nights from 6-8:30 PM has 4 spots left on the waitlist. Click on the "select" button along the right-hand side.

|                     |                                    |                         | Open                         | Closed                 | <b>∆</b> Wait List         |                                |         |        |
|---------------------|------------------------------------|-------------------------|------------------------------|------------------------|----------------------------|--------------------------------|---------|--------|
| Return 1<br>4 class | to Swap a Class<br>section(s) four | id                      | NEW                          | SEARCH                 | MODIFY SEARCH              |                                |         |        |
| Class               | Section                            | Davs & Times            | Room                         | Instructor             | Meeting Dates              | Available Seats                | Status  |        |
| 28374               | 1100-LEC<br>FT Sess                | Mo 6:00PM -<br>8:30PM   | 130 Cathedral of<br>Learning | David Pence            | 01/04/2017 -<br>04/29/2017 | Unrstr - 0; Rstr - 0; Wait - 4 | <b></b> | select |
| Class               | Section                            | Days & Times            | Room                         | Instructor             | Meeting Dates              | Available Seats                | Status  |        |
| 28775               | 1200-LEC<br>FT Sess                | Tu 6:00PM -<br>8:30PM   | 116 Cathedral of<br>Learning | George Borg            | 01/04/2017 -<br>04/29/2017 | Unrstr - 0; Rstr - 0; Wait - 0 |         | select |
| Class               | Section                            | Days & Times            | Room                         | Instructor             | Meeting Dates              | Available Seats                | Status  |        |
| 30659               | 1300-LEC<br>Acad Term              | TuTh 1:00PM -<br>2:15PM | G27 Benedum<br>Hall          | Agnie Szka<br>Bolinska | 01/04/2017 -<br>04/21/2017 | Unrstr - 0; Rstr - 0; Wait - 0 |         | select |
| Class               | Section                            | Days & Times            | Room                         | Instructor             | Meeting Dates              | Available Seats                | Status  |        |
| 26904               | 7010-LEC<br>FT Sess                | We 6:00PM -<br>8:30PM   | A214 Langley Hall            | Daniel Wilkenfeld      | 01/04/2017 -<br>04/29/2017 | Unrstr - 0; Rstr - 6; Wait - 0 |         | select |
| Return              | to Swap a Class                    |                         | NEW                          | SEARCH                 | MODIFY SEARCH              |                                |         |        |

9. It is **crucial** that during this next step, you check the **"Wait list if class is full"** box for the course you hope to get into *before* hitting the **"next" button.** 

| Search                | Plar                   | n                            | Enroll         | 1                    | My Academics     |
|-----------------------|------------------------|------------------------------|----------------|----------------------|------------------|
| my class schedule     | add                    | drop                         | swap           | edit                 | term information |
| Swap a Class          |                        |                              |                |                      |                  |
| 1 Select a clas       | s to swan - En         | rollment Pr                  | eference       |                      | 1-2-3            |
| 1. Select a clas      | 5 to Swap - Em         | onnent i i                   | elerence       |                      |                  |
| Spring Term 2016-2017 | /   Undergraduate   Un | iversity of Pittsbur         | gh             |                      |                  |
|                       |                        | THE                          |                |                      |                  |
| HPS 0613 - MORA       | LITY AND MEDIC         | INE                          |                |                      |                  |
| Class Preferences     |                        |                              |                |                      |                  |
|                       |                        |                              |                |                      |                  |
| HPS 0613-1100         | Lecture 🔥 Wait I       | List Wait List               | 🗹 Wait list if | class is full        |                  |
|                       | _                      | Permissio                    | n Nbr          |                      |                  |
| Session Full Term     | Session                | Grading                      | Letter Grade   |                      | $\checkmark$     |
| Career Undergra       | duate                  | Units                        | 3.00           |                      |                  |
|                       |                        |                              | CANC           | DEL                  |                  |
| Section Component     | Days & Times           | Room                         | Instructor     | Start/E              | nd Date          |
| 1100 Lecture          | Mo 6:00PM -<br>8:30PM  | 130 Cathedral of<br>Learning | David Pence    | 01/04/20<br>04/29/20 | )17 -<br>)17     |
| ·                     |                        |                              |                |                      |                  |

10. Next, confirm your selection by clicking on the "Finish Swapping" tab. Essentially, what you are commanding the system to do is to drop the ENGLIT 1645 course if you can get into the HPS 0613 course. If successfully processed, the registrar's office will email your Pitt account to let you know of the change in your schedule if a seat becomes available to you in the HPS 0613 course.

| Swap a Class                            | 11                                             | 11                     |                              |                     |           |         |
|-----------------------------------------|------------------------------------------------|------------------------|------------------------------|---------------------|-----------|---------|
| 2. Confirm you                          | ur selection                                   |                        |                              |                     | 1-        |         |
| Select Finish Swa<br>these classes, sel | pping to process y<br>ect Cancel.              | our swap request.      | To exit without              | swapping            |           |         |
| pring Term 2016-2017                    | /   Undergraduate                              | University of Pittsbur | gh                           |                     |           |         |
| ▼ You are replaci                       | ng this class                                  |                        |                              |                     |           |         |
|                                         |                                                | <b>√</b> Enrolled      | ØDrop                        | ped 🛕 W             | /ait List | ed      |
| Class                                   | Description                                    | Days/Times             | Room                         | Instructor          | Units     | Status  |
| NGLIT 1645-1070<br>11150)               | CRITL APPRCH TO<br>CHILDREN'S LIT<br>(Seminar) | We 6:00PM -<br>8:30PM  | 142 Cathedral<br>of Learning | C. Weikle-<br>Mills | 3.00      | ~       |
| ▼ With this class                       |                                                |                        |                              |                     |           |         |
|                                         |                                                | Open                   | Close                        | ed 🔺 W              | /ait List |         |
| Class                                   | Description                                    | Days/Times             | Room                         | Instructor          | Units     | Status  |
| HPS 0613-1100                           | MORALITY AND<br>MEDICINE                       | Mo 6:00PM -<br>8:30PM  | 130 Cathedral<br>of Learning | D. Pence            | 3.00      | <b></b> |
| 28374)                                  | (Lecture)                                      |                        | -                            |                     | 1         |         |

11. Lastly, click on the **MY CLASS SCHEDULE** tab up at the top to review your schedule and your position on the waitlist for the course you hope to get into. Remember enrolling yourself on the waitlist does not count toward full time enrollment status, so be sure that if you need to be a full time student that you have at least 12 enrolled credits in your schedule.